## **Bewertung**

Sie können Fotos, Wegpunkte, Tracks und Routen bewerten. Markieren Sie einfach ein oder mehrere Elemente im Listenfenster und wählen Sie die Bewertung von keinem Stern bis 5 aus dem Dropdown-Menü.

∃ Id Preview Rating Name Coordinate Date Time DSC08246-view N 50,71708° E 8,94973° 01/10/2021 1 ^ 144 DSC08197 N 50,71186° E 8,94606° 01/10/2021 1 166 DSC08212-board N 50,71190° E 8,94605° 01/10/2021 1 167 DSC08245-hill2 N 50,75478° E 8,93992° 01/10/2021 1 168 DSC08248 N 50,71249° E 8,94616° 01/10/2021 1 169 DSC08253 N 50,71245° E 8,94613° 01/10/2021 1 170 DSC08264-forrest N 50,68562° E 8,92052° 01/10/2021 1 171 DSC08243-renault N 50,72917° E 8,86037° 01/10/2021 1 172 < > v Filter 9 Photos DSC08243-renault No rating < > No rating Info Links Style Photo \* \*\* \*\*\* \*\*\*\*

Anschließend können Sie die Liste nach den Bewertungen filtern oder sortieren:

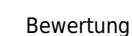

Last update: 2021/02/24 de:30\_xplorerwindow:10\_info:90\_rating https://quovadis-gps.com/anleitungen/quovadis-x/doku.php?id=de:30\_xplorerwindow:10\_info:90\_rating 12:18

| ≡ 1     | d   | Preview               | Rating | Name             | Coordina |
|---------|-----|-----------------------|--------|------------------|----------|
| 1       | 42  | and the               | ***    | DSC08244-hill    | N 50,765 |
| 1       | 44  |                       | ***    | DSC08246-view    | N 50,717 |
| 1       | 172 |                       | ***    | DSC08243-renault | N 50,729 |
|         |     |                       |        |                  |          |
|         |     |                       |        |                  |          |
|         |     |                       |        |                  |          |
| <       |     |                       |        |                  |          |
| Filter  | • [ | ***                   | Ý      |                  |          |
|         |     | Show all<br>No rating |        |                  |          |
|         |     |                       |        | ault             |          |
| Info    | 5 I | *                     |        | P                |          |
|         | C   | **                    |        |                  |          |
| ų       | · L | ***                   |        |                  |          |
|         |     | ****                  | 20     |                  |          |
| Loc No. |     | ****                  | *      |                  |          |
|         |     | FP track              | points |                  | -        |

Wählen Sie einen der vordefinierten Filter aus dem Dropdown-Menü aus, oder geben Sie einen eigenen Filter ein. Der '\*' von der Tastatur steht für einen Stern. Sie können auch mit <,  $\leftarrow$ , >, >= filtern. Wenn Sie z. B. '>=\*\*' eingeben, werden alle Artikel angezeigt, die eine Bewertung von größer oder gleich zwei Sternen haben.

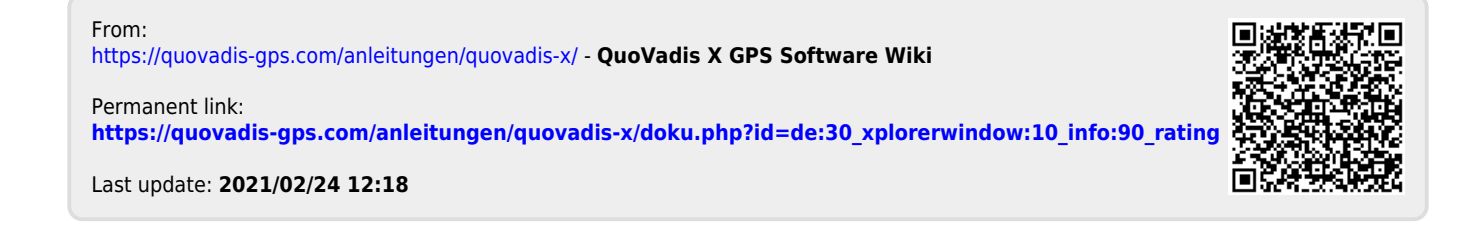